Mew User

Madad

- If you have yet to do so, please scan the QRcode on the right hand side to download and access the TSCOnline mobile app.
- Once downloaded, open the app and you will be met with the TSCOnline unauthorized user shop tab
- From here locate and tap the banner at the top of the page that says "Sign Up".

## Scan Me!

Est

Chos

merville

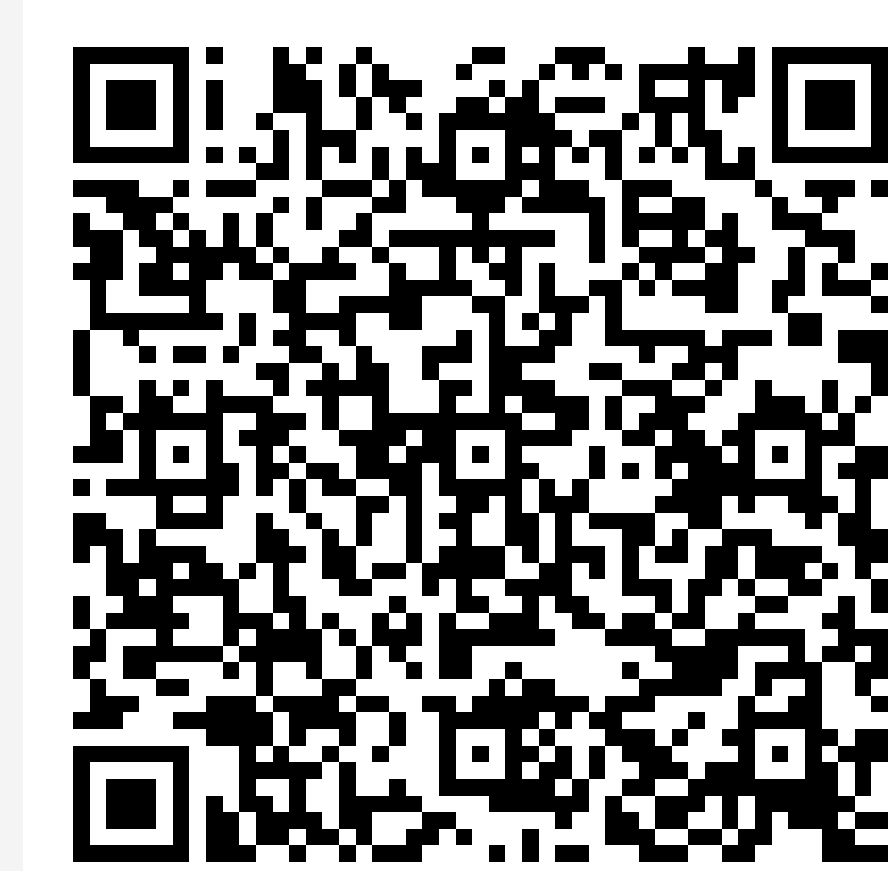

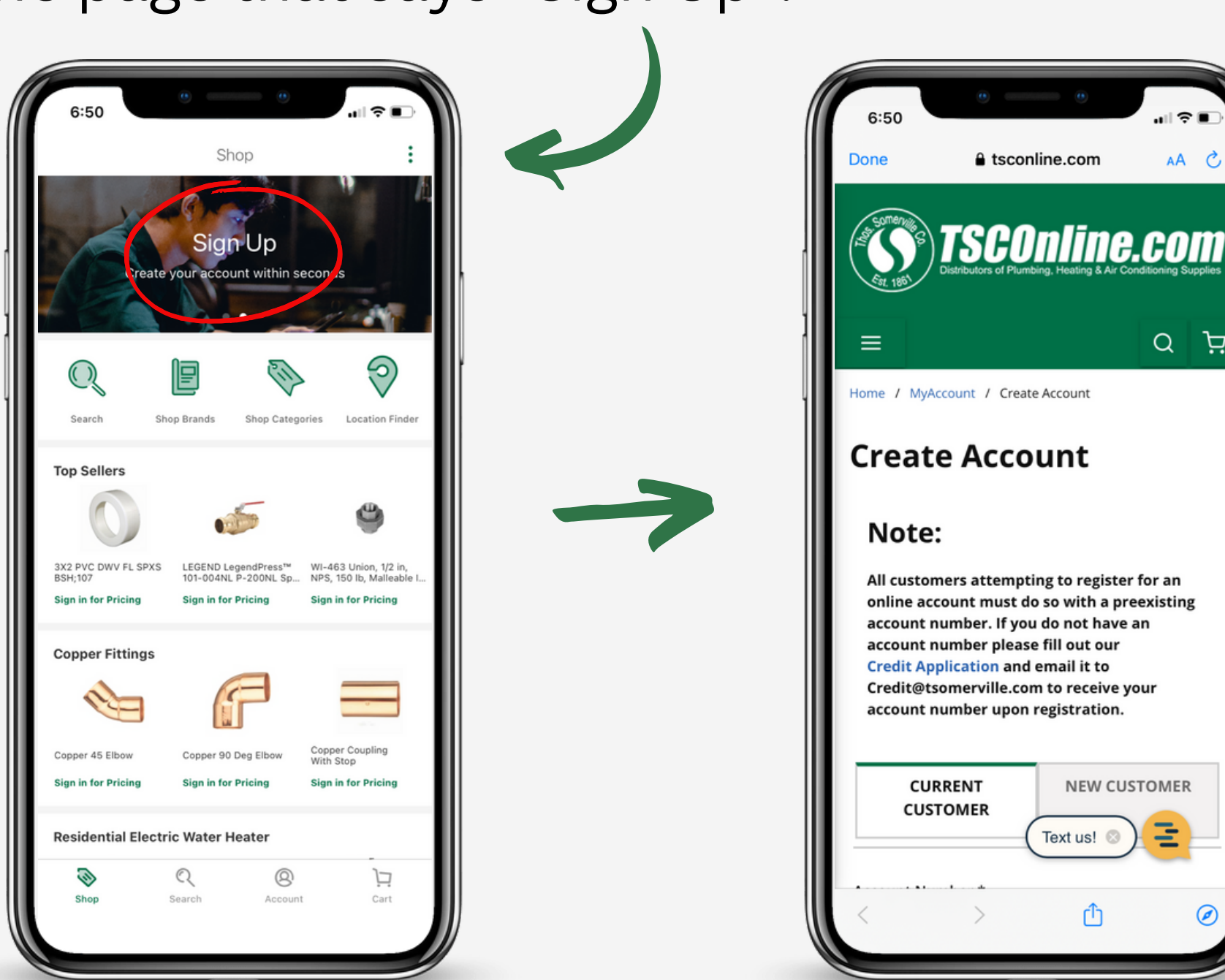

## \_\_\_\_

- Once you tap the banner, you will be taken to the mobile site registration page. Fill in the registration form with all of your information and click the "Create" button at the bottom to submit your information. (Note: all users signing up via this method will have the "Administrator" role by default)
- Now that you have registered for your account successfully, click the "Done" button in the top left hand corner of your screen to return to your TSCOnline Shop tab.
- Tap the tab at the bottom of your screen labeled "Account" and press the green button at the top of the page to login with your newly created credentials and access the full sweet of mobile widgets along with live pricing and inventory